# LEGO Mindstorms NTX 2.0 Lenguajes de Programación

UCR – ECCI CI-2657 Robótica Prof. M.Sc. Kryscia Daviana Ramírez Benavides

#### Introducción

- El Software del NXT es un lenguaje visual fácil de usar.
  - Sin embargo, hay cosas que se vuelven muy complicadas de programar con tal software.
- El NXT se puede programar con otros lenguajes de programación, como C/C++, ensamblador o Java usando leJOSNXJ.
  - Ver sitio <u>NXT ProgrammingSoftware</u> de Steve Hassenplug.

#### NBC (Next Byte Codes)

- Es un lenguaje simple, con sintaxis del lenguaje ensamblador.
- Se puede utilizar para el ladrillo NXT a partir de la nueva serie LEGO Mindstorms NXT.
  - URL: <u>http://bricxcc.sourceforge.net/nbc/</u>.
  - URL: <u>http://www.sorosy.com/lego/nxtdbg/</u>.

- El NXT tiene un intérprete de byte-code (proporcionado por LEGO), que puede utilizarse para ejecutar programas.
- El compilador NBC traduce un programa fuente a códigos de bytes, que puede ser ejecutado en el propio NXT.

- Aunque el preprocesador y el formato de los programas de NBC son similares al ensamblador, NBC no es un lenguaje ensamblador de propósito general
  - Hay muchas restricciones que se derivan de las limitaciones del interpretador byte-code de LEGO.

- Lógicamente, NBC se define como dos piezas separadas.
  - En el lenguaje NBC se describe la sintaxis que se utiliza en la escritura de programas.
  - En la aplicación NBC Programming Interface (API) se describen las funciones del sistema, constantes y macros que pueden ser utilizados por los programas.

- Esta API se define en un archivo especial conocido como "*header file*", que se incluye automáticamente en el inicio de cualquier programa NBC.
- Guía NBC:

http://bricxcc.sourceforge.net/nbc/doc/NBC\_Guide.p df

• Tutorial NBC:

http://bricxcc.sourceforge.net/nbc/doc/NBC\_tutorial. pdf

#### NXC (*Not eXactly C*)

- Es un lenguaje de alto nivel, similar a C, top del compilador NBC.
- También se puede usar para programar el ladrillo NXT.
  - NXC es, básicamente, de NQC para el NXT.
- Para compilar los programas NXC sólo tiene que utilizar el compilador de NBC con archivos de código fuente con extensión .nxc.

#### NXC (Not eXactly C)

- Una guía de referencia para NXC está disponible.
- Para aprovechar el soporte matriz multi-dimensional y las operaciones shift nativas, descargar <u>NBC/NXC</u> <u>firmware</u> e instalarlo en el NXT.
  - URL: <u>http://bricxcc.sourceforge.net/nxc/</u>.

#### URL:

http://bricxcc.sourceforge.net/nbc/nxcdoc/nxcapi/ind ex.html.

- NXT tiene un intérprete de byte-code (proporcionado por LEGO), que puede utilizarse para ejecutar programas.
- El compilador NXC se traduce un programa fuente a códigos de bytes, que puede ser ejecutado en el propio NXT.

- Aunque el preprocesador y las estructuras de control del NXC son similares a C, NXC no es un lenguaje C de propósito general
  - Hay muchas restricciones que se derivan de las limitaciones del interpretador byte-code de LEGO.

- Lógicamente, NXC se define como dos piezas separadas.
  - En el lenguaje NXC se describe la sintaxis que se utiliza en la escritura de programas.
  - En la aplicación NXC Programming Interface (API) se describen las funciones del sistema, constantes y macros que pueden ser utilizados por los programas.

- Esta API se define en un archivo especial conocido como "*header file*", que se incluye automáticamente en el inicio de cualquier programa NXC.
- Guía NXC:

- http://bricxcc.sourceforge.net/nbc/nxcdoc/NXC\_Guid e.pdf
- Tutorial NXC:

http://bricxcc.sourceforge.net/nbc/nxcdoc/NXC\_tutor ial.pdf

#### Java para LEGO Mindstorms leJOS NXJ

- leJOS son las siglas de <u>Lego Java Operating System</u>.
- Es un pequeño sistema operativo que ocupa aproximadamente 16 Kb de los 32 KB de RAM del RCX.
- Está basado en Java y fue diseñado para el RCX de Lego Mindstorms.
- Fue producto del proyecto TinyVM, contiene una máquina virtual para bytecodes Java y software adicional para cargar y ejecutar programas Java.

UCR-ECCI CI-2657 Robótica Arquitectura General de los Robots

- Requiere el Kit de Desarrollo de Aplicaciones de JAVA (JDK) y el driver del NXT.
- El JDK es el paquete de software que permite compilar y ejecutar aplicaciones Java.
  - Descargar Java Development Kit 7 o superior: <u>http://www.oracle.com/technetwork/java/javase/downloa</u> <u>ds/index.html</u>.

Tutorial:

http://lejos.sourceforge.net/nxt/nxj/tutorial/index.htm

- Como cualquier otro dispositivo que se conecta a la computadora por un puerto USB, el NXT requiere un software controlador (driver), para permitir la comunicación entre la computadora y el NXT.
- Si no tiene instalado el Software del NXT debe descargar e instalar su driver.
- Descargar el MINDSTORMS NXT Driver v1.02 o superior: <u>http://mindstorms.lego.com/en-</u> <u>us/support/files/default.aspx#Driver</u>.

- Estas son algunas de las características ofrecidas por leJOS:
  - Lenguaje orientado a objetos (Java).
  - Multihilos (tareas).
  - Arreglos, incluyendo multidimensionales.
  - Recursión.
  - Sincronización
  - Exceptiones.

- Estas son algunas de las características ofrecidas por leJOS:
  - Una versión para Windows, que no requiere CygWin.
  - Operaciones de punto flotante (dobles truncados a 32 bits).
  - Constantes String.
  - Asignación de longs a ints y viceversa.
  - Marcas de referencia en la pila (lo que hace factible implementar recolección de basura).
  - Descarga multi-programa.
  - Clase java.lang.Math con funciones sin, cos, tan, atan, pow, etc.
  - Más APIs.

- leJOS es compatible con:
  - RCX 1.0/2.0 en RIS 1.0/1.5/2.0
  - Torre serial IR en RIS 1.0/1.5
  - Torre IR USB en RIS 2.0
- Para usar lejos se requiere una computadora con:
  - Sistema operativo Linux o Windows.
  - Java Development Kit (JDK).

#### Java para LEGO Mindstorms leJOS NXJ – Instalación

- Descargar leJOSNXJ.
  - Instalar leJOS\_NXJ\_0.9.1beta-1\_win32\_setup.exe.
- leJOSNXJ requiere reemplazar el firmware del NXT.
  - Es necesario instalar el firmware leJOSNXJ en el NXT para correr programas Java.
  - El firmware se puede instalar con el programa nxjflash o el programa gráfico nxjflashg
  - En Windows Vista/7 ejecutar como Administrador

#### Java para LEGO Mindstorms leJOS NXJ – Instalar Firmware NXJ

- Encienda el NXT
- Conecte el NXT a la PC
- Oprima el botón *Start program* y después *Aceptar*

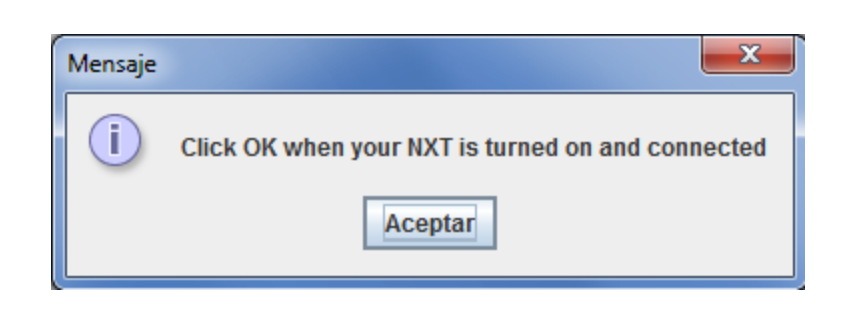

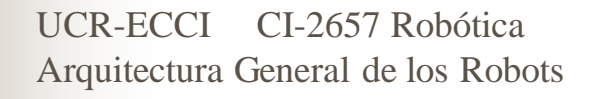

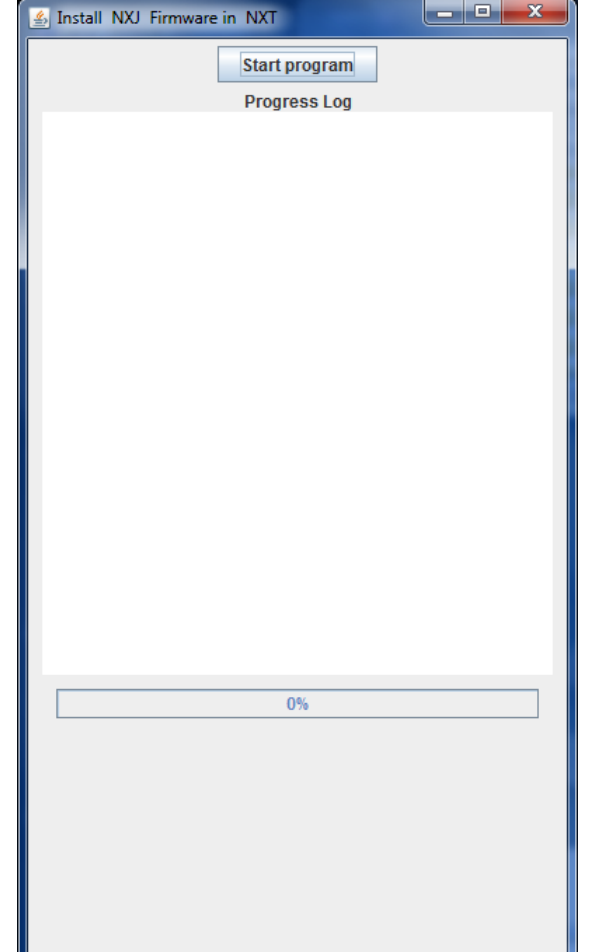

#### Java para LEGO Mindstorms leJOS NXJ – Instalar Firmware NXJ (cont.)

- Cuando se instala un firmware al NXT, se borra el firmware actual junto con todos los archivos que contiene.
  - Acepte borrar todos los archivos del NXT.
- El NXT iniciará el modo de actualizaciór de firmware emitiendo pitidos continuos.

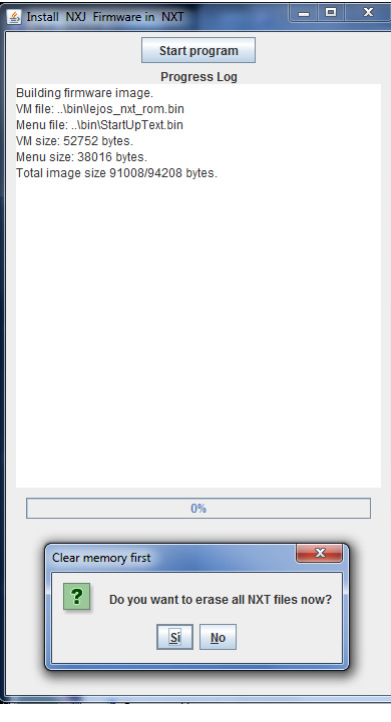

#### Instalación de Lejos en Windows usando Eclipse

- Pasos que hay que seguir:
  - Instalar Java en la computadora
  - Instalar el driver Lego NXT USB en la computadora
  - Configurar Eclipse en la computadora

#### Instalación de Lejos en Windows usando Eclipse Instalar Java

- Descargar e instalar Java SE (*Stadard Edition*) JRE (*Java Runtime Environment*).
  - Si ya se tiene instalado java, comprobar por lo menos que sea la versión 5.
- Luego instalar Eclipse, que contiene todas las herramientas necesarias para escribir y compilar los programas.

#### Instalación de Lejos en Windows usando Eclipse Instalar el driver Lego NXT

- El NXT se puede conectar a la computadora por USB o por Bluetooth.
- Primero se debe instalar el driver y después, conectar el NXT con el cable USB.
  - No se necesita instalar el software que viene en el CD del robot porque no se programará en NXT-G (El software de lego basado en *Labview*).
  - Solo se necesita instalar el driver USB que está disponible en el sitio oficial de Mindstorms.
  - Si ya se ha instalado el software original de Mindstorms no es necesario desinstalarlo, solo revisar si el sitio de Mindstorms tiene alguna actualización para el driver USB.

UCR-ECCI CI-2657 Robótica Arquitectura General de los Robots

#### Instalación de Lejos en Windows usando Eclipse Instalar el driver Lego NXT (cont.)

- Descargar el Driver de Mindstorms NXT.
- Descomprimir el archivo y ejecutar "setup.exe".
  - Es posible que Windows solicite reiniciar el equipo luego de la instalación.
- Luego, se conecta el NXT por medio del USB.
  - Comprobar la correcta instalación del driver comprobando si está en el administrador de dispositivos.
    - Dar click derecho en "Equipo" y luego "Propiedades" → "Administrador de dispositivos".
    - Tiene que aparecer "Lego Devices  $\rightarrow$  Lego Mindstorms NXT".

#### Instalación de Lejos en Windows usando Eclipse Instalar el driver Lego NXT (cont.)

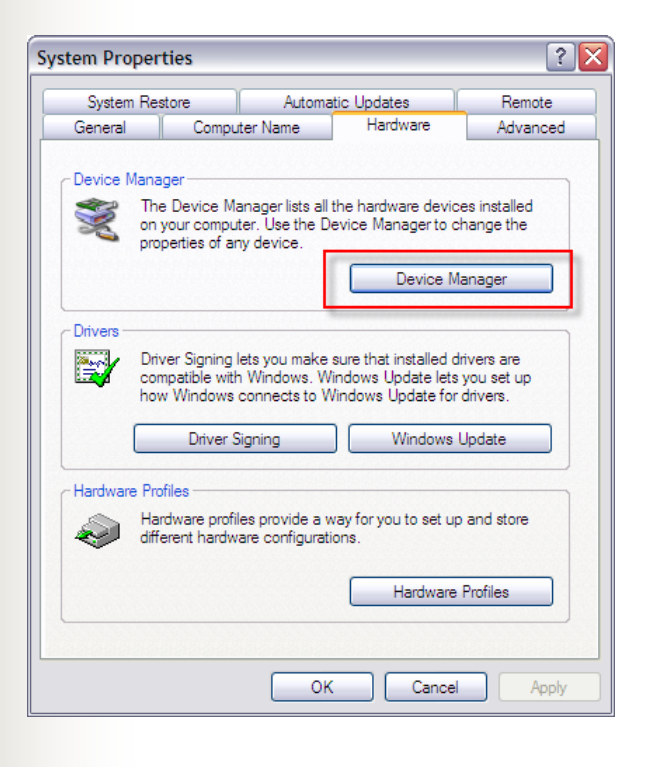

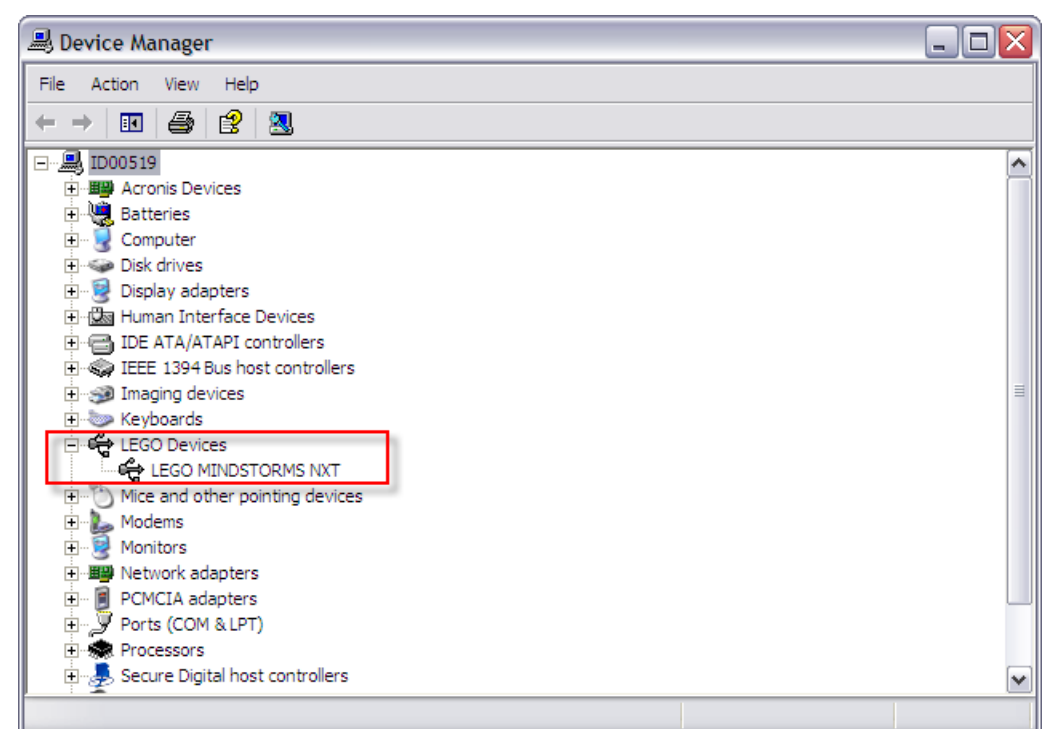

- Instalación del plugin de Eclipse
  - Una forma más fácil de crear un proyecto para LEJOS es usar el plugin de Eclipse.
  - El plugin convertirá automáticamente sus proyectos en proyectos NXJ LEJOS.
  - Para instalar el Lejos, haga clic en el menú Help → Install New Software.

UCR-ECCI CI-2657 Robótica Arquitectura General de los Robots

| Work with:      | type or select a site                        | •                                                                       |
|-----------------|----------------------------------------------|-------------------------------------------------------------------------|
|                 | Fi                                           | ind more software by working with the <u>"Available Software Sites"</u> |
| teclee el texto | o del filtro                                 |                                                                         |
| Nombre          |                                              | Versión                                                                 |
| 🔲 🛈 TI          | nere is 🙆 Add Repository                     |                                                                         |
|                 |                                              |                                                                         |
|                 | Nombre:                                      | Local                                                                   |
|                 | Ubicación: http://                           | Archive                                                                 |
|                 |                                              |                                                                         |
|                 |                                              |                                                                         |
|                 |                                              | Aceptar Cancelar                                                        |
| Seleccionar t   | odo                                          |                                                                         |
| Detalles        |                                              |                                                                         |
| Dettines        |                                              |                                                                         |
|                 |                                              |                                                                         |
| Show only       | the latest versions of available software    | Hide items that are already installed                                   |
| 🔽 Group item    | ns by category                               | What is <u>already installed</u> ?                                      |
| Contact all     | update sites during install to find required | software                                                                |
|                 |                                              |                                                                         |
|                 |                                              |                                                                         |

Arquitectura General de los Robots

UCR-ECCI

- Instalación del plugin de Eclipse
  - Seleccione "Añadir" y se le pedirá una dirección.
  - Escriba
  - "http://lejos.sourceforge.net/tools/eclipse/plugin/nxj/".
  - Aceptar y en la siguiente pantalla marcar la pestaña lejos.
  - Pulsar siguiente y Eclipse buscará el plugin relacionado.

|            | 🔘 Ins       | talar                                                                                                    | <u> </u>               |  |  |  |
|------------|-------------|----------------------------------------------------------------------------------------------------|------------------------|--|--|--|
|            | Avai<br>Che | Available Software<br>Check the items that you wish to install.                                                                                                    |                        |  |  |  |
|            | Work        | c with: lejos - http://lejos.sourceforge.net/tools/eclipse/plugin/nxj/                                                                                                    | Añadir                 |  |  |  |
|            |             | Available Software         Check the items that you wish to install.         Work with:       lejos - http://lejos.sourceforge.net/tools/eclipse/plugin/nxj/         Find more software by working with the "Available Software         teclee el texto del filtro         Nombre       Versión         Image: Image: Image | <u>s"</u> preferences. |  |  |  |
|            | tecle       | e el texto del filtro                                                                                                    |                        |  |  |  |
|            | Nom         | nbre Versión                                                                                                    |                        |  |  |  |
|            | Selec       | ccionar todo Deseleccionar todo                                                                                                    |                        |  |  |  |
|            | She         | ow only the latest versions of available software                                                                                                    |                        |  |  |  |
|            | Gro         | oup items by category What is <u>already installed</u> ?                                                                                                    |                        |  |  |  |
|            | Co          | ntact all update sites during install to find required software                                                                                                    |                        |  |  |  |
| -ECCI      | CI-2e       | Anterior Siguiente> Finalizar                                                                                                    | Cancelar               |  |  |  |
| itectura G | eneral de   |                                                                                                    |                        |  |  |  |

- Instalación del plugin de Eclipse
  - Pulsar siguiente hasta que aparezca la pestaña finalizar. El eclipse pedirá reiniciar.
  - Para Configurar el plugin en Eclipse ir a la pestaña ventana Preferencias → Examinar. Y dar la ruta de donde está instalado lejos.
  - Cuando se termina de configurar las preferencias, se hace click en "Aplicar" y después "Aceptar".

| Preferencias                                                                                                    |                                                                                                    |
|----------------------------------------------------------------------------------------------------|----------------------------------------------------------------------------------------------------|
| teclee el texto del filtro                                                                                                    | leJOS NXJ $\Leftrightarrow \checkmark \Leftrightarrow \checkmark$                                                                                                    |
| General<br>Administración de datos<br>Ant<br>Ayuda<br>Desarrollo de plug-ins<br>Ejecutar/depurar<br>Equipo<br>Instalar/Actualizar<br>Java<br>Java EE | Preferences for IeJOS NXJ<br>NXJ_HOME: C:\Program Files\IeJOS NXJ Examinar<br>Defaults for run configurations:<br>Connection type<br><ul> <li>Both</li> <li>USB</li> <li>Bluetooth</li> <li>Connect to address</li> <li>Address</li> <li>Connect to named brick Name</li> </ul> |
| Java Persistence<br>JavaScript<br>IeJOS NXJ<br>Mylyn<br>Remote Systems<br>Servicios Web                                                              | Defaults for run mode                                                                                                    |
| Servidor<br>Terminal<br>Usage Data Collector<br>Validación de plug-in<br>Web<br>XML                                                                  | Defaults for debug mode<br>Run program after upload I Link verbose<br>Start nxjconsole after upload (not functional yet)<br>Debug Monitor<br>Normal Debug Monitor Remote Debug Monitor                                                                                          |
|                                                                                                    | Restaurar valores por defecto Aplicar                                                                                                    |
| ?                                                                                                    | Aceptar Cancelar                                                                                                    |

- Modo de uso del plugin de Eclipse
  - Usted puede cargar el leJOS NXJ firmware hacia su NXT pulsando la pestaña lejos NXJ → Upload firmaware.
  - Para crear un proyecto nuevo leJOS NXJ usando el plugin, crear un proyecto Java.
  - Cuando su proyecto ha sido creado, dar click al botón derecho del ratón sobre el proyecto, y seleccionar "leJOS NXJ" y "Convert to leJOS NXJ Project".

| 🔁 Explorador c | le pro   | oyectos X 🛛 🗖 🗌                  |                      |     |                                          | 🖳 📴 Esquema 🖇 |
|----------------|----------|----------------------------------|----------------------|-----|------------------------------------------|---------------|
|                |          | 🖻 🔄 🗊 🔽                          |                      |     |                                          |               |
| 👕 cliente      |          |                                  |                      |     |                                          | No hay esquem |
| Clientel       |          |                                  |                      |     |                                          |               |
| 📋 hola mu      | indo     |                                  |                      |     |                                          |               |
| 👕 lampara      |          |                                  |                      |     |                                          |               |
| D 💕 MOTOR      | t l      |                                  |                      |     |                                          |               |
| 👕 otra pru     | eba      |                                  |                      |     |                                          |               |
| Prco           |          |                                  |                      |     |                                          |               |
| prueba         |          | Nuevo                            | •                    | 1   |                                          |               |
| 📋 pruebal      |          | Ir adentro                       |                      |     |                                          |               |
| 👕 pruebal      |          | i duchtro                        |                      |     |                                          |               |
| Tobotco        |          | Mostrar en                       | Alt+Mayús+W ▶        |     |                                          |               |
| Texto1         | D        | Copiar                           | Ctrl+C               |     |                                          |               |
| i texto2       | Ð        | Copiar nombre calificado         |                      |     |                                          |               |
| 👕 texto3       | Ē        | Pegar                            | Ctrl+V               |     |                                          |               |
|                | ×        | Suprimir                         | Borrar               |     |                                          |               |
|                | <u>ð</u> | Remove from Context              | Ctrl+Alt+Mayús+Bajar |     |                                          |               |
|                |          | Vía de acceso de construcción    | +                    |     |                                          |               |
|                |          | Refactorizar                     | Alt+Mayús+T ►        |     |                                          |               |
|                | 2        | Importar                         |                      |     |                                          |               |
|                | ⊿        | Exportar                         |                      |     |                                          |               |
|                | 8        | Renovar                          | F5                   |     |                                          |               |
|                |          | Cerrar proyecto                  |                      |     |                                          |               |
|                |          | Cerrar proyectos no relacionados |                      |     |                                          |               |
|                |          | Validar                          |                      |     |                                          |               |
|                |          | Show in Remote Systems view      |                      |     |                                          |               |
|                |          | Ejecutar como                    | +                    |     |                                          |               |
|                |          | Depurar como                     | +                    | ⊨   |                                          |               |
|                |          | Perfilar como                    | +                    | ión | 🖳 Consola 🛛 🦻 Depurar 📮 Consola          |               |
|                |          | Trabajo en equipo                | +                    |     | 10 TOS NVT project                       |               |
|                |          | Comparar con                     | +                    | ľ   | 16003 MAG PIOJECC                        |               |
|                |          | Restaurar desde historial local  |                      | L   |                                          |               |
|                |          | leJOS NXJ                        | +                    | 9   | Convert to IeJOS NXJ project             |               |
| -              |          | Código fuente                    | +                    | 9   | Upload File to the NXT Brick             |               |
| ( 1            |          | Configurar                       | +                    | 9   | Link and Upload Program to the NXT Brick |               |
|                | WF       | N 1N1/1/1/N                      |                      |     |                                          |               |

#### UCR-ECCI CI-Arquitectura General us 105 NOUVE

- Modo de uso del plugin de Eclipse
  - Esto marca a su proyecto como un proyecto de leJOS NXJ y remplazará el sistema de librerías JRE con las clases de su instalación de NXJ\_HOME.
  - Ya puede agregar paquetes y clases a su proyecto y compilarlo de la forma en la lo haría para un proyecto de Java normal.
  - A divertirse!!!

#### **Referencias Bibliográficas**

- La información fue tomada de:
  - LEGO Mindstorms. URL: <u>http://mindstorms.lego.com/en-us/Default.aspx</u>.
  - NBC/NXC: <u>http://bricxcc.sourceforge.net/</u>
  - Java: <u>http://www.java.com/en/download/manual.jsp</u>
  - Driver de Mindstorms NXT:
     <u>http://mindstorms.lego.com/en-</u> us/support/files/default.aspx#Driver